# Guida al ripristino di un'immagine "usbkey" su chiavetta USB

## Microsoft Windows

## 1) Scaricare USBImager: https://gitlab.com/bztsrc/usbimager

**USBImager** is a really really simple GUI application that writes compressed disk images to USB drives and creates backups. Available platforms: Windows, MacOSX and Linux. Its interface is as simple as it gets, totally bloat-free.

| Platform | Frontend      | Description                                          |
|----------|---------------|------------------------------------------------------|
| Windows  | GDI<br>GDI wo | native interface<br>simplified, write-only interface |

- 2) Decomprimerlo, ottenendo usbimager.exe
- Scaricare il file usbkey\_xxx\_yyy.img.gz (ad esempio, usbkey\_uefi\_2022.img.tar), circa 10GB, da http://cnrl.deis.unibo.it/Ubuntu\_images.php
- 4) Decomprimere il file sul vostro PC utilizzando 7Zip, ottenendo il file .img Attenzione: la decompressione richiede almeno 32GB di spazio disco libero.

| usbkey_image.tar. | 77 | 16/11/2021 17:32              | az A | rchive         | 8.414.039 |  |   |
|-------------------|----|-------------------------------|------|----------------|-----------|--|---|
|                   |    | Apri                          |      |                |           |  |   |
|                   | S  | Condividi con Skype           |      |                |           |  |   |
|                   |    | 7-Zip                         | >    | Apri           |           |  |   |
|                   |    | CRC SHA                       | >    | Apri           |           |  | > |
|                   | •  | Analizza con Windows Defender |      | Estrai i files |           |  |   |
|                   | Ŕ  | Condivisione                  |      | Estrai qui     |           |  |   |
|                   |    |                               |      |                |           |  |   |

5) Avviare **USBimager** (eventualmente, nel caso si siano riscontrati problemi, utilizzando i permessi da amministratore; tasto destro del mouse dopo aver selezionato usbimager.exe)

| a usbimager.exe | 16/09/2021 18 <mark>-15</mark> | Applicazione               | 345 KB |
|-----------------|--------------------------------|----------------------------|--------|
|                 |                                | Apri                       |        |
|                 | •                              | Esegui come amministratore |        |

6) Aprire la finestra di scelta del file immagine

| 嶺 USBImager 1.0.8 |              | ×          |
|-------------------|--------------|------------|
|                   |              |            |
| ▼ Scrivi          | <u>م ا</u> ر | eggere     |
|                   |              | ~          |
| Verificare        | Comprimere   | $1 M \sim$ |
|                   |              |            |

 Selezionare il file usbkey\_xxx\_yyy.img e indicare il disco da utilizzare (ATTENZIONE: essere certi di avere selezionato la vostra chiavetta USB e non un'altra chiavetta o un altro disco esterno)

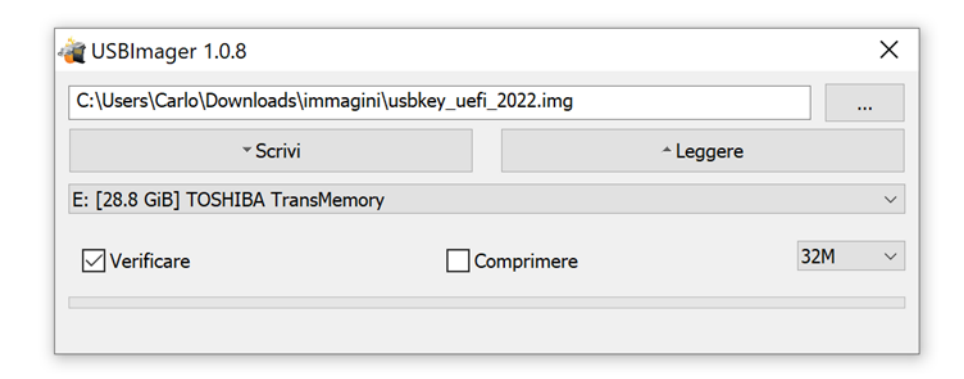

- 8) Cliccare on Scrivi
- 9) Attendere il completamento della scrittura della chiavetta (può richiedere anche 30 minuti, a seconda della velocità del vostro PC e della chiavetta)

## GNU/Linux

- 1) Scaricare il file usbkey\_image\_xxx.gz (senza decomprimerlo!), circa 10 GB
- 2) Identificare il dispositivo "sd" corrispondente alla chiavetta, digitando:

lsblk

Nell'esempio sotto, la chiavetta Toshiba da 28GB (=30GiB) corrisponde a "sdd"

```
lsblk
                SIZE RO TYPE MOUNTPOINTS
NAME
     MAJ:MIN RM
                  4K 1 loop /snap/bare/5
loop0
       7:0
            0
loopl
       7:1
             0
                 62M 1 loop /snap/core20/1611
sda
       8:2
                100M
—sda2
             0
                     0 part
 -sda3
       8:3
                 16M
             0
                     0 part
```

3) Scrivere l'immagine (decompressa al volo da gunzip) su chiavetta, digitando il comando sotto su un'unica riga:

```
sudo gunzip -c usbkey_image_xxx.gz | sudo dd of=/dev/sdX
bs=4M status=progress
```

(X identifica il dispositivo USB, ad esempio /dev/sdb)

Massima attenzione a inserire la lettera giusta al posto della X prima di premere invio, per non scrivere su disco sbagliato (perdita di tutti i dati)!

# Guide to burn a "usbkey\_image" on a USB flash drive

#### Microsoft Windows

## 1) Download USBImager: https://gitlab.com/bztsrc/usbimager

USBImager is a really really simple GUI application that writes compressed disk images to USB drives and creates backups. Available

platforms: Windows, MacOSX and Linux. Its interface is as simple as it gets, totally bloat-free.

| Platform | Frontend      | Description                                          |
|----------|---------------|------------------------------------------------------|
| Windows  | GDI<br>GDI wo | native interface<br>simplified, write-only interface |

- 2) Unzip the USBImager, to obtain usbimager.exe:
- 3) Download **usbkey\_xxx\_yyy.img.gz** (e.g. usbkey\_uefi\_2022.img.tar, about 10GB) from <u>http://cnrl.deis.unibo.it/Ubuntu\_images.php</u>
- 4) Uncompress the file on your PC with 7Zip, obtaining the .img file Warning: the uncompressed file requires at least 32GB on your hard disk.

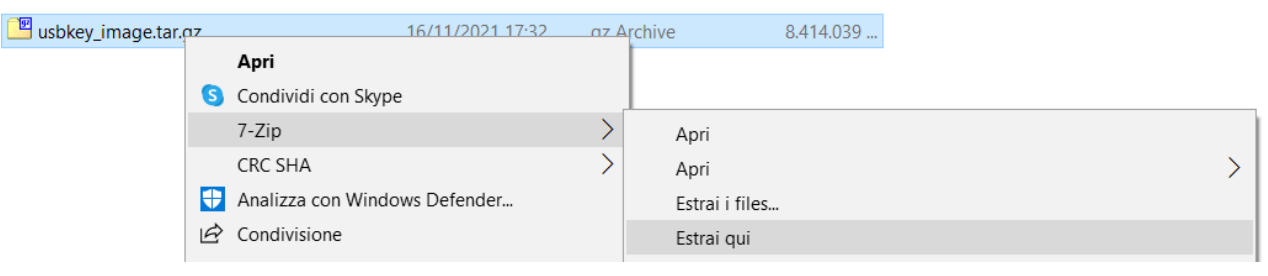

5) Start **USBimager (**as Adminstrator if you have experienced problems; press the right key of the mouse after selecting usbimager.exe)

| 🝓 usbimager.exe | 16/09/2021 18 <mark>:15Applicazione345.KR</mark> |
|-----------------|--------------------------------------------------|
|                 | Apri                                             |
|                 | 😔 Esegui come amministratore                     |
|                 |                                                  |

#### 6) Open the window

| 繢 USBImager 1.0.8 |            |           | ×      |
|-------------------|------------|-----------|--------|
|                   |            |           |        |
| ▼ Scrivi          |            | 📥 Leggere |        |
|                   |            |           | $\sim$ |
| ✓ Verificare      | Comprimere |           | 1M ~   |
|                   |            |           |        |

 Select usbkey\_xxx\_yyy.img and then the USB disk to use (WARNING: check to have selected the wanted USB pen drive and not another pen or an external hard disk)

| 嶺 USBImager 1.0.8               |     | ×         |
|---------------------------------|-----|-----------|
| C:\Users\Carlo\Downloads\immagi |     |           |
| * Scrivi                        | ,   | ^ Leggere |
| E: [28.8 GiB] TOSHIBA TransMemo | pry | ~         |
| Verificare                      |     | 32M ~     |
|                                 |     |           |

- 8) Click Scrivi (Write)
- 9) Wait until the image is fully burnt (it could take you about 30 m, depending on how fast are your PC and your key)

## GNU/Linux

- 1) Download usbkey\_image\_xxx.gz (please, do not unzip!), about 10 GB
- 2) Identify the "sd" corresponding to your USB key, by entering: lsblk

In the example below, the USB flash drive Toshiba 28GB (=32GiB) corresponds to "sdd"

```
lsblk
NAME MAJ:MIN RM SIZE RO TYPE MOUNTPOINTS
                            4K 1 loop /snap/bare/5
loopO
           7:0 0
          7:1 0 62M 1 loop /snap/core20/1611
loopl

      sda
      8:0
      0
      465,8G
      0
      disk

      -sda1
      8:1
      0
      499M
      0
      part

      -sda2
      8:2
      0
      100M
      0
      part

      -sda3
      8:3
      0
      16M
      0
      part

sda
-sda4 8:4 0 150,2G 0 part
-sda5 8:5 0 160,4G 0 part
sdb 8:16 0 465,8G 0 disk
-sdb1 8:17 0
                            512M 0 part /boot/efi
L_sdb2 8:18 0 465,3G 0 part
/var/snap/firefox/common/host-hunspell
                                              /
sdc 8:32 0 465,8G 0 disk
L_sdc1 8:33 0 465,8G 0 part /media/carlo/T7
sdd 8:48 1 28,9G 0 disk
Lsdd1 8:49 1 28,8G 0 part /media/carlo/TOSHIBA
```

| sr0 | 11:0 | 1 | 1024M | 0 | rom |
|-----|------|---|-------|---|-----|
| sr1 | 11:1 | 1 | 1024M | 0 | rom |

3) Burn the image (unzipped on the spot by gunzip), by entering the following command on one raw:

```
sudo gunzip -c usbkey_image_xxx.gz | sudo dd of=/dev/sdX
bs=4M status=progress
```

(X denotes your USB key, e.g. /dev/sdb)

Warning: please, double check to have replaced the X with the right letter before pressing enter, not to write on a different disk (loss of all data)!